# Инструкция по монтажу и эксплуатации

Контроллер с микропроцессорным управлением для гелиотермальных систем:

# Oventrop REGTRONIC PM

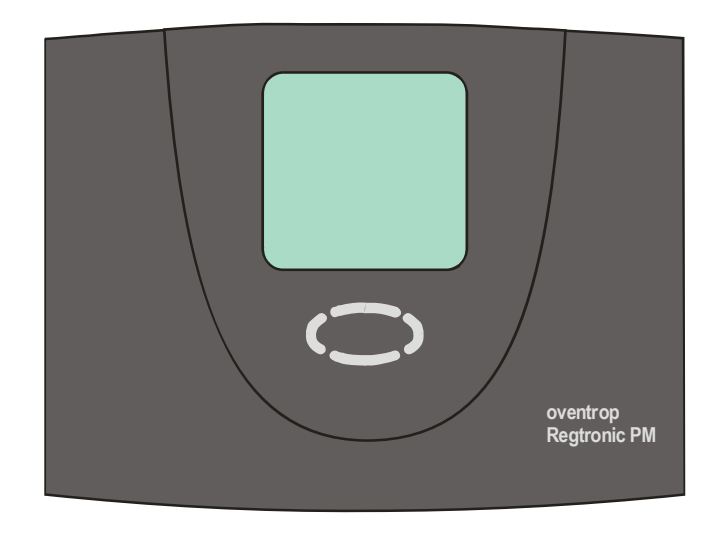

Важно!

Перед монтажом и вводом в эксплуатацию прибора внимательно прочитайте данную инструкцию!

Несоблюдение требований инструкции может привести к исключению гарантии! Надежно храните инструкцию!

Описанный прибор изготовлен и испытан в соответствии с Общеевропейскими Директивами.

#### Содержание:

| 1                       | СИМ                                                                                                    | СИМВОЛЫ И СОКРАЩЕНИЯОШИБКА! ЗАКЛАДКА НЕ ОПРЕДЕЛЕН                                                                                                    |                                                                                                    |  |
|-------------------------|----------------------------------------------------------------------------------------------------|----------------------------------------------------------------------------------------------------|----------------------------------------------------------------------------------------------------|--|
| 2                       | ОБЛ                                                                                                    | ОБЛАСТЬПРИМЕНЕНИЯ / ОТЛИЧИТЕЛЬНЫЕ ХАРАКТЕРИСТИКИ                                                                                                    |                                                                                                    |  |
|                         | 2.1<br>2.2<br>2.3                                                                                              | Основные положения<br>Область применения<br>Отличительные характеристики контроллера                                                                                                    | Ошибка! Закладка не определена.<br>Ошибка! Закладка не определена.<br>Ошибка! Закладка не определена. |  |
| 3                       | УКА                                                                                                    | ЗАНИЯ ПО ТЕХНИКЕ БЕЗОПАСНОСТИ                                                                                                    | ОШИБКА! ЗАКЛАДКА НЕ ОПРЕДЕЛЕНА.                                                                       |  |
| 4                       | MOH                                                                                                    | ІТАЖ КОНТРОЛЛЕРА                                                                                                    | ОШИБКА! ЗАКЛАДКА НЕ ОПРЕДЕЛЕНА.                                                                       |  |
|                         | 4.1<br>4.2                                                                                                    | Открытие контроллера<br>Монтаж на стене                                                                                                    | Ошибка! Закладка не определена.<br>Ошибка! Закладка не определена.                                    |  |
| 5                       | ЭЛЕ                                                                                                    | КТРИЧЕСКОЕ ПОДКЛЮЧЕНИЕ                                                                                                    | ОШИБКА! ЗАКЛАДКА НЕ ОПРЕДЕЛЕНА.                                                                       |  |
|                         | 5.1<br>5.2<br>5.3<br>5.4                                                                                       | Общие инструкции по подключению:<br>Подключения 230В<br>Подключение датчиков<br>Модуль защиты от перенапряжения                                                                                                    | 8<br>Ошибка! Закладка не определена.<br>Ошибка! Закладка не определена.                               |  |
| 6                       | ЭКС                                                                                                    | ПЛУАТАЦИЯ / ИНДИКАЦИЯ НА ДИСПЛЕЕ                                                                                                    | 10                                                                                                    |  |
|                         | 6.1<br>6.2<br>6.3<br>6.4<br>6.5<br>6.5.2<br>6.5.2                                                              | Перечень индикации на дисплее и элементов управл<br>Дисплей<br>Разъяснение графических символов<br>Функция кнопок управления<br>Пример управления контроллером<br>Изменение заданной разницы температуры вкл                                                                                                    | ления                                                                                                 |  |
|                         |                                                                                                    | . Ποηφαεγραμαλ Μγπρηαφγηκαυσησησησεο κοπτήρο.                                                                                                    | <i>IIIIEDa</i>                                                                                        |  |
| 7                       | MEH                                                                                                    | юнфигурация мулыпифункционального контро.<br>Ю УПРАВЛЕНИЯ                                                                                                    | ОШИБКА! ЗАКЛАДКА НЕ ОПРЕДЕЛЕНА.                                                                       |  |
| 7                       | <b>ME</b> F<br>7.1                                                                                             | Обзор структууры меню                                                                                                    | ОШИБКА! ЗАКЛАДКА НЕ ОПРЕДЕЛЕНА.<br>ОШИБКА! ЗАКЛАДКА НЕ ОПРЕДЕЛЕНА.<br>                                |  |
| 7                       | <b>MEF</b><br>7.1<br>7.2                                                                                       | И УПРАВЛЕНИЯ<br>ОБЗОР СТРУКТУУРЫ МЕНЮ<br>МЕНЮ "Информация" 🚺                                                                                                    | ллера75<br>ОШИБКА! ЗАКЛАДКА НЕ ОПРЕДЕЛЕНА.<br>Ошибка! Закладка не определена.<br>                     |  |
| 7                       | MEF<br>7.1<br>7.2<br>7.3                                                                                       | И УПРАВЛЕНИЯ<br>ОБЗОР СТРУКТУУРЫ МЕНЮ<br>МЕНЮ "Информация"<br>МЕНЮ "Программирование"                                                                                                    | ллера                                                                                                 |  |
| 7                       | <b>MEH</b><br>7.1<br>7.2<br>7.3<br>7.4                                                                         | И УПРАВЛЕНИЯ<br>ОБЗОР СТРУКТУУРЫ МЕНЮ<br>МЕНЮ "Информация"<br>МЕНЮ "ПРОГРАММИРОВАНИЕ"<br>МЕНЮ "Ручной режим"                                                                                                    | ллера                                                                                                 |  |
| 7                       | MEH<br>7.1<br>7.2<br>7.3<br>7.4<br>7.5                                                                         | ИСНФИЕУРАЦИЯ МУЛЫПИФУНКЦИОНАЛЬНОЕО КОНПРО-<br>Ю УПРАВЛЕНИЯ                                                                                                    | ллера                                                                                                 |  |
| 7                       | МЕН<br>7.1<br>7.2<br>7.3<br>7.4<br>7.5<br>ФУН                                                                  | ИСИФИЕУРАЦИЯ МУЛЫПИФУЛКЦИОНАЛЬНОЕО КОНПРО-<br>Ю УПРАВЛЕНИЯ                                                                                                    | ОШИБКА! ЗАКЛАДКА НЕ ОПРЕДЕЛЕНА.<br>ОШИБКА! ЗАКЛАДКА НЕ ОПРЕДЕЛЕНА.<br>                                |  |
| 7<br>8<br>9             | МЕН<br>7.1<br>7.2<br>7.3<br>7.4<br>7.5<br>ФУН<br>ИНТ                                                           | ІЮ УПРАВЛЕНИЯ<br>ОБЗОР СТРУКТУУРЫ МЕНЮ<br>МЕНЮ "Информация"<br>МЕНЮ "ПРОГРАММИРОВАНИЕ"<br>МЕНЮ "РУЧНОЙ РЕЖИМ"<br>МЕНЮ "БАЗОВЫЕ НАСТРОЙКИ"<br>КЦИИ КОНТРОЛЛЕРА<br>ЕРФЕЙС ДАННЫХ - DATASTICK <sup>®</sup>                                                                                                    | ллераОШИБКА! ЗАКЛАДКА НЕ ОПРЕДЕЛЕНА.<br>                                                              |  |
| 7<br>8<br>9             | МЕН<br>7.1<br>7.2<br>7.3<br>7.4<br>7.5<br>ФУН<br>9.1<br>9.2                                                    | <ul> <li>Конфигурация мулыпифункционального контролисти и сонструктууры меню</li></ul>                                                                                                    | Ллера                                                                                                 |  |
| 7<br>8<br>9<br>10       | МЕН<br>7.1<br>7.2<br>7.3<br>7.4<br>7.5<br>ФУН<br>ИНТ<br>9.1<br>9.2<br>9.2<br>УСТ                               | <ul> <li>Конфигурация мулыпифункционального контролисти и программирование</li> <li>Меню "Информация"</li> <li>Меню "Программирование</li> <li>Меню "Программирование</li> <li>Меню "Ручной режим"</li> <li>Меню "Базовые настройки"</li> <li>Меню "Базовые настройки"</li> <li>КЦИИ КОНТРОЛЛЕРА</li> <li>ЕРФЕЙС ДАННЫХ - DATASTICK<sup>®</sup></li> <li>Флэш-накопитель DataStick<sup>®</sup></li> <li>Ранение неисправностей</li> </ul>                                                                                                    | Ллера                                                                                                 |  |
| 7<br>8<br>9<br>10       | МЕН<br>7.1<br>7.2<br>7.3<br>7.4<br>7.5<br>ФУН<br>9.1<br>9.2<br>9.2<br>9.2<br>9.2<br>10.1<br>10.2               | <ul> <li>Исифигурация мулыпифулкционального контроликация</li> <li>ОБЗОР СТРУКТУУРЫ МЕНЮ</li> <li>МЕНЮ "Информация"</li> <li>МЕНЮ "ПРОГРАММИРОВАНИЕ"</li> <li>МЕНЮ "РУЧНОЙ РЕЖИМ"</li> <li>МЕНЮ "БАЗОВЫЕ НАСТРОЙКИ"</li> <li>МЕНЮ "БАЗОВЫЕ НАСТРОЙКИ"</li> <li>КЦИИ КОНТРОЛЛЕРА</li> <li>КЦИИ КОНТРОЛЛЕРА</li> <li>ЕРФЕЙС ДАННЫХ - DATASTICK<sup>®</sup></li> <li>ФЛЭШ-НАКОПИТЕЛЬ DATASTICK<sup>®</sup></li> <li>РЕГИСТРАЦИЯ ДАННЫХ</li> <li>РАНЕНИЕ НЕИСПРАВНОСТЕЙ</li> <li>НЕИСПРАВНОСТИ С СООБЩЕНИЕМ ОБ ОШИБКЕ</li> <li>НЕИСПРАВНОСТИ БЕЗ СООБЩЕНИЯ ОБ ОШИБКЕ</li> </ul> | ЛЛЕРА                                                                                                 |  |
| 7<br>8<br>9<br>10<br>11 | МЕН<br>7.1<br>7.2<br>7.3<br>7.4<br>7.5<br>ФУН<br>ИНТ<br>9.1<br>9.2<br>9.2<br>9.2<br>УСТ<br>10.1<br>10.2<br>ТЕХ | <ul> <li>Исифигурация мулыпифулкционального контролист (Сонструктурна меню</li></ul>                                                                                                    | ЛЛЕРА                                                                                                 |  |
| 7<br>8<br>9<br>10<br>11 | МЕН<br>7.1<br>7.2<br>7.3<br>7.4<br>7.5<br>ФУН<br>ИНТ<br>9.1<br>9.2<br>УСТ<br>10.1<br>10.2<br>ТЕХ<br>2<br>ТАБ   | <ul> <li>Исифигурация мулыпифункционального контролист и программирование</li> <li>Меню "Информация"</li> <li>Меню "Программирование"</li> <li>Меню "Программирование"</li> <li>Меню "Ручной режим"</li> <li>Меню "Базовые настройки"</li> <li>Меню "Базовые настройки"</li> <li>КЦИИ КОНТРОЛЛЕРА</li></ul>                                                                                                    | Ллера                                                                                                 |  |

## 1 Символы и сокращения

#### Разъяснение используемых графических символов в инструкции по эксплуатации:

| <u>,</u>     | Внимание!<br>Символ указывает на возможные опасности и ошибки                                                        |
|--------------|----------------------------------------------------------------------------------------------------|
| 1 230V I     | Внимание напряжение 230 В!<br>Символ указывает на опасности, вызванные высокими, опасными для жизни<br>напряжениями. |
| •            | Перечисление                                                                                                    |
| æ            | Пожалуйста, обратите внимание!                                                                                       |
| i            | Информация по эксплуатации / особенностям                                                                            |
| $\downarrow$ | Выполнить / порядок действий                                                                                         |
| ?            | Проверить / проконтролировать                                                                                        |

#### Часто используемые сокращения

В следующем описании и на дисплее контроллера для упрощения используют-ся сокращения или условные обозначе-

ния. Их значение представлено в таблице.

| Сокра- | Значение                                                    | Сокра- | Значение                    |
|--------|-------------------------------------------------------------|--------|-----------------------------|
| щение  |                                                             | щение  |                             |
| Start  | Начальное значение                                          | С°     | Единица градус Цельсия      |
| Stop   | Конечное значение                                           | h      | Время эксплуатации          |
| >      | Больше чем                                                  | dT     | Разность температуры        |
| K      | Единица Кельвин, соответст-<br>вует 1 градусу разности тем- | kWh    | Выработанная энергия в кВтч |
|        | пературы                                                    |        |                             |

# 2 Область применения / Отличительные характеристики

#### 2.1 Основ<u>ные положения</u>

Контроллер разработан в качестве контроллера системы, т.е. в зависимости от выбранной функциональной схемы и опций, он пригоден для различных типов гелиосистем.

Поэтому следующее описание относится к общим функциям контроллера.

Описание заложенных функциональ-

#### 2.2 Область применения

Контроллер предназначен для управления гелиотермальными системами с дополнительными и защитными функциями.

Контроллер предназначен для использования в сухих помещениях: жилых, офисных, а также коммерческих зонах.

ных схем и соответствующих схем подключений дано в отдельной документации.

Ввиду большого количества вариантов применения, очень важно прочитать инструкцию по эксплуатации до подключения и ввода в эксплуатацию контроллера!

Перед вводом в эксплуатацию проверить использование по назначению, согласно действующих предписаний.

#### 2.3 Отличительные характер<u>истики контроллера</u>

Контроллер пригоден для множества систем. Независимо от области применения, он имеет следующие особенности:

- простое, управление через меню с графическими символами, текстовым меню и 4-мя кнопками управления.
- возможность цифровой регулировки всех предварительных значений и регулировочных параметров
- Встроенный счетчик времени эксплуатации для загрузки емкостного бака
- Широкие функции для контроля системы с отображением ошибок и неисправностей в виде символов и текстового сообщения
- Встроенное измерение выработанной энергии, которое с помощью комплекта счетчика (принадлежность) производит учет энергии, выработанной гелиосистемой.
- Сохранение всех настроенных значений параметров, не зависимо от про-

Инструкция по монтажу и эксплуатации 136955080 **REGTRONIC PM** 

должительности исчезновения напряжения.

- Различные защитные функции, такие как
  - защита системы,
  - защита солнечного коллектора,
  - обратное охлаждение,
  - защита от замерзания
- DataStick® интерфейс

С помощью флэш-накопителя DataStick® (принадлежность) простым способом осуществляется регистрация данных.

#### Доступные принадлежности (опционально):

- Датчик температуры РТ1000
- Датчик расхода для измерения выработанной энергии
- Датчик излучения

## З Указания по технике безопасности

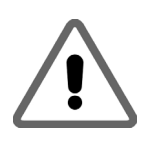

Все работы по монтажу и электромонтажу разрешается выполнять только на полностью обесточенном котроллере. К подключению и вводу в эксплуатацию контроллера допускаются только квалифицированные специалисты. При этом необходимо соблюдать действующие национальные и местные правила техники безопасности.

Перед выполнением любых работ по монтажу и электромонтажу на электрической части контроллера, необходимо полностью обесточить контроллер.

Никогда не путайте низковольтные подключения датчиков температуры и датчика расхода с подключениями 230 В. Возможно разрушение и опасное для жизни напряжение на самом контроллере и на подключенных датчиках температуры и др. устройствах.

- Гелиосистема может нагреваться до высокой температуры. Существует опасность ожога! Соблюдайте осторожность при монтаже датчика температуры!
- Необходимо смонтировать контроллер таким образом, чтобы любые источники тепла не могли стать причиной недопустимой рабочей температуры для контроллера (>50°С).

- Контроллер не имеет защиты от водных брызг и капель. Поэтому монтировать контроллер следует в сухом месте.
- В целях безопасности, управление гелиосистемой в ручном режиме должно осуществляться только для наладки. В данном рабочем режиме не осуществляется контроль за макс. температурой, а также функцией датчиков.
- Если на контроллере, кабелях или подключенных насосах и клапанах, видны повреждения, то запускать гелиосистему в эксплуатацию запрещается.
- Проверьте, пригодны ли используемые материалы трубных соединений, теплоизоляция, а также насосы и клапаны для температуры, возникающей в гелиосистеме.

## 4 Монтаж контроллера

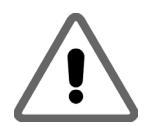

Монтировать контроллер разрешается только в сухих, не подверженных опасности взрыва, помещениях. Не допускается монтаж контроллера на горючем основании.

наверх.

#### 4.1 Открытие контроллера

Проверьте, обесточен ли контроллер. Верхняя часть корпуса соединена с нижней частью с помощью двух фиксаторов. Осторожно потянув с боковых сторон

Откиньте верхнюю часть корпуса наверх на столько, чтобы она зафиксировалась. В таком положении Вы получите возможность для удобного монтажа и электромонтажа на контроллере.

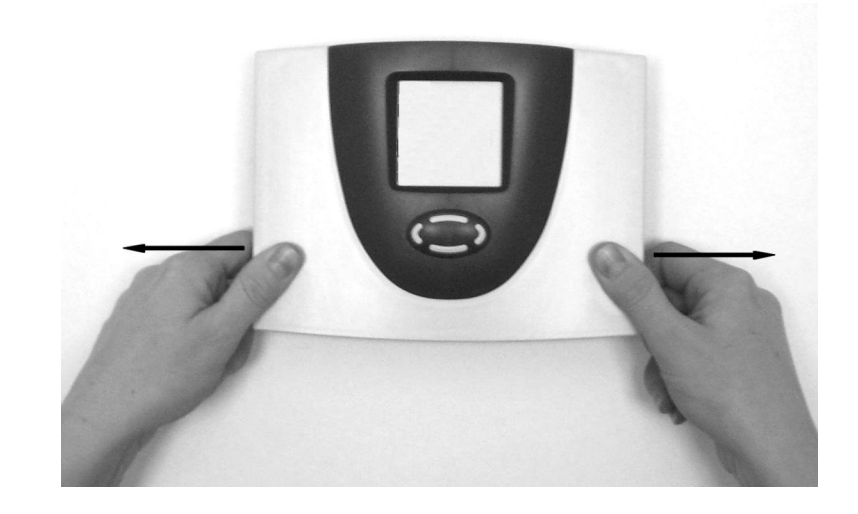

(язычки) верхней части корпуса (см. ри-

сунок), ее можно освободить и откинуть

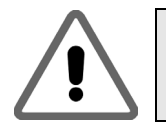

Перед включением / вводом в эксплуатацию: Обязательно закрыть крышку: она должна быть зафиксирована с обеих сторон по звуку и по ощущению!

#### 4.2 Монтаж на стене

6

При монтаже контроллера на стене, выполните следующие действия:

- Просверлите крепежные отверстия, согласно приложенному шаблону.
- Вкрутите оба верхних винта, оставив их выступать на 6 мм
- Откройте контроллер, как описано и подвесьте его на двух винтах. Теперь можно установить оба нижних винта.
- Все винты следует затянуть настолько, чтобы предотвратить повреждение на нижней части корпуса!

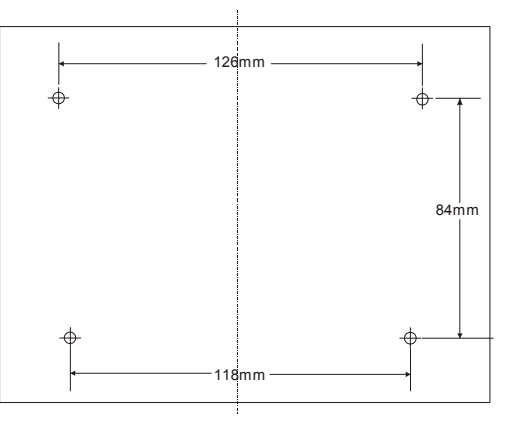

# 5 Электрическое подключение

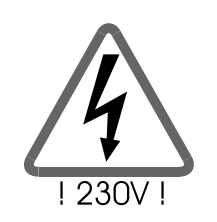

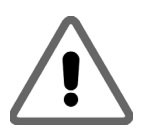

Обязательно соблюдайте указания по технике безопасности раздела 3

Открывать контроллер разрешается только в том случае, если он полностью обесточен (отсоединен от сети) и защищен от повторного включения

#### Перед включением / вводом в эксплуатацию: Обязательно закрыть крышку: она должна быть зафиксирована с обеих сторон по звуку и по ощущению!

Подключение всех электрических кабелей выполняется к блоку клемм, расположенному в нижней части корпуса контроллера. На правой стороне блока расположены подключения низкого напряжения для температурных датчиков и

датчика расхода. На левой стороне расположены подключения 230 В. Количество и положение подключений 230В и подключений датчиков температуры указано в соответствующей спецификации выбранной схемы гелиосистемы.

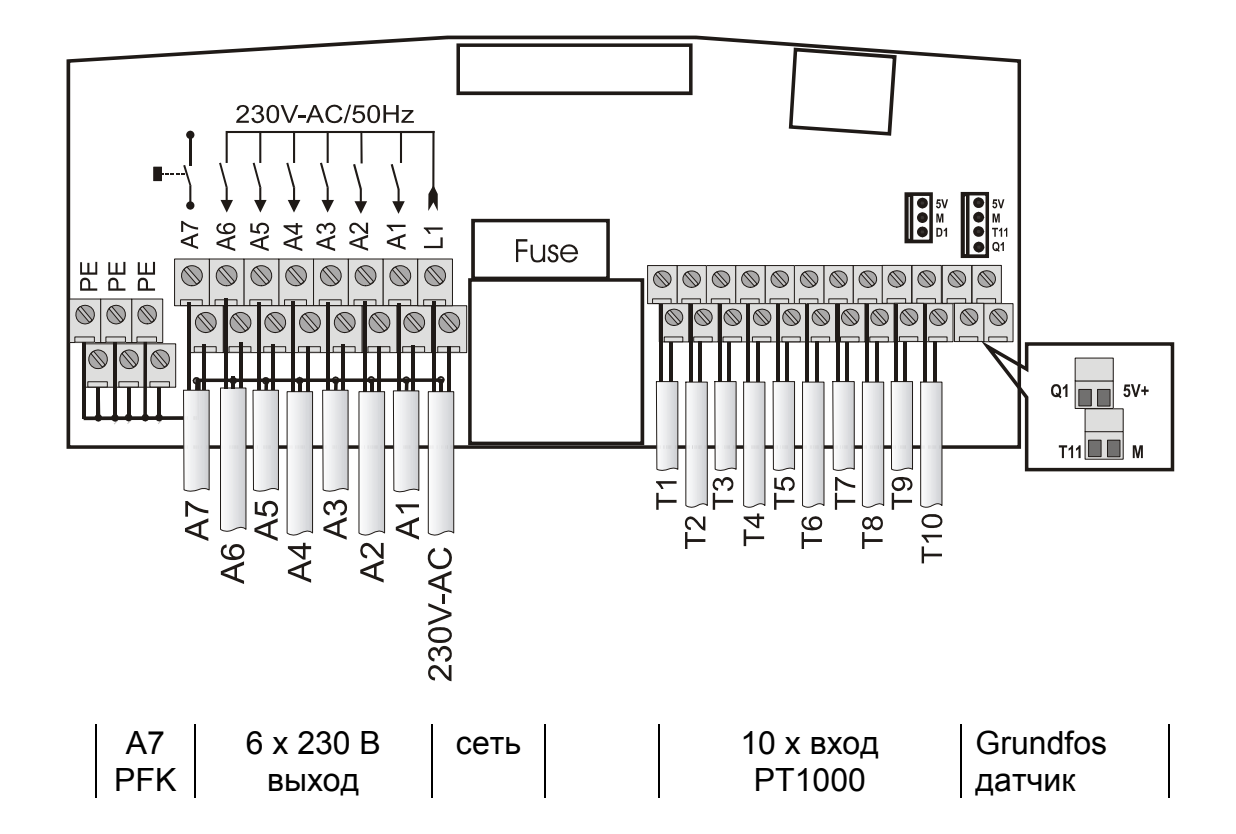

#### 5.1 Общие инструкции по подключению:

- На всех кабелях подключения зачистить изоляцию на 6-8 см, а на концах жил на 8 мм.
- При использовании гибких кабелей, необходимо предусмотреть кабельный ввод внутри или снаружи контроллера. На стороне 230 В для этого можно подключить макс. 4 резьбовых соединения М12. Жилы кабелей необходимо предусмотреть с концевыми муфтами. Кабели вводятся в контроллер через предусмотренные отверстия.
- Все защитные кабели необходимо подключить к клеммам с маркировкой "РЕ" (земля).

#### 5.2 Подключения 230В

В наличии имеется 1 вход для сетевого напряжения и макс. 6 выходов для 230B/50Гц.

- При жестком подключении к сети, необходимо обеспечить возможность отключения подачи питания к контроллеру, установив вне контроллера разделительный выключатель. При подключении к сети с помощью кабеля и штепсельной вилки с защитным контактом, необходимость установки разделительного выключателя отпадает.
- Контроллер предназначен для эксплуатации с сетью 230В /50Гц. Подключаемые насосы и клапаны должны быть также рассчитаны на данное напряжение!
- Клеммы нейтрали (N) электрически связаны и не включаются!
- Все коммутационные выходы (с A1 по A6) являются электронными замыкателями 230В~.
- В зависимости от выбранной функциональной схемы гелиосистемы все выходы могут использоваться в качестве коммутационных выходов или

Для подключений 230 В необходимо обратить внимание на следующие пункты:

через блочную модуляцию для управления мощностью насосов.

Функциональность всех выходов проверяется электронным способом. Проверка функции осуществляется автоматически, один раз в сутки, и может быть дополнительно запущена в ручном режиме в меню «Ручной режим».

I При обнаружении ошибки во время проверки функции, контакт (А7) замыкается.

### 5.3 Подключение датчиков

Контроллер работает с точными датчиками температуры типа РТ1000. В зависимости от схемы гелиосистемы и объема функций, требуется от 2 до 10 датчиков температуры. Для некоторых схем систем может потребоваться подключение датчиков излучения и датчиков расхода. Входы с 1 по 7 подходят для подключения температурных датчиков. Входы с 8 по 10 являются универсальными и могут использоваться для температурных датчиков, датчиков излучения или как цифровые входы.

#### Монтаж / Соединение кабелем датчиков температуры:

- Установите датчики в предусмотренные посадочные места на солнечном коллекторе и емкостном баке. Обратите внимание на обеспечение хорошей теплопередачи, и в случае необходимости используйте теплопередающую пасту.
- Кабели датчиков температуры можно удлинить. При длине до 15 м требуется кабель сечением 2 х 0,5 мм<sup>2</sup>, при длине до 50 м – 2 х 0,75 мм<sup>2</sup>. При большой длине соединений (коллектор) следует использовать экранированные удлинения кабелей. Не подключать экран к стороне с

датчиками температуры, а отрезать и и изолировать!

- Датчики температуры подключаются в соответствии со схемой системы.
   Полярность обеих жил датчика температуры соблюдать при этом не требуется.
- Необходима раздельная прокладка кабелей датчиков температуры и кабелей питания 230 В, поскольку при неблагоприятных условиях, последние могут вызывать помехи. Мин. расстояние составляет 15 см.

### 5.4 Модуль защиты от перенапряжения

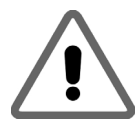

На всех входах датчиков контроллер оснащен защитой от перенапряжения. Как правило, дополнительные мероприятия по защите датчиков, находящихся в помещении, не требуются. Для датчика температуры коллектора или датчика наружной температуры рекомендуется дополнительная защита (гнездо датчика с защитой от перенапряжения). Внешние защитные элементы не должны содержать дополнительные компенсаторы, поскольку они могут исказить результат измерения.

# 6 Эксплуатация / Индикация на дисплее

## 6.1 Перечень индикации на дисплее и элементов управления

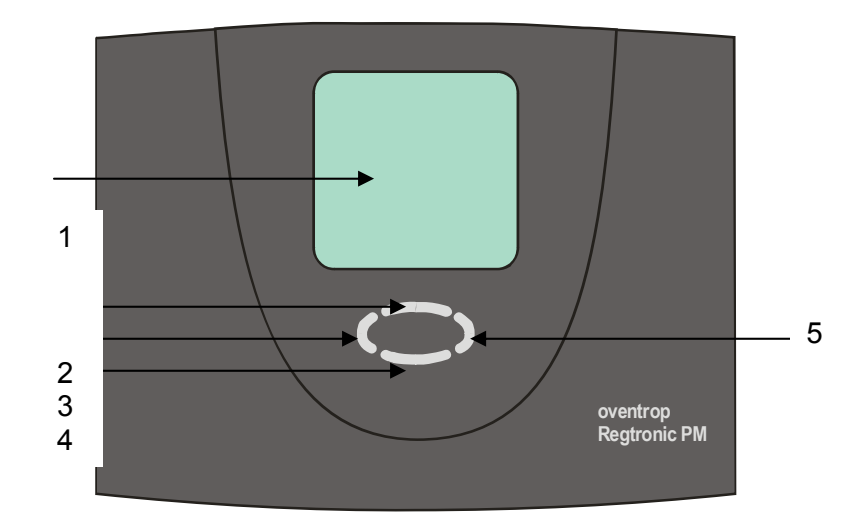

| Поз. | Описание                                                  |
|------|-----------------------------------------------------------|
| 1    | Дисплей с графическими символами и 3-х строчечным текстом |
| 2    | Кнопка управления «Листать вперед» / +                    |
| 3    | Кнопка управления Выйти / прервать / ESC                  |
| 4    | Кнопка управления «Листать назад» / -                     |
| 5    | Кнопка управления Выбор / подтверждение / Enter           |

#### 6.2 <u>Дисплей</u>

Дисплей содержит графические символы и текст. 3 строки текстовой индикации предназначены для отображения значений информационных и регулировочных параметров с указанием соответствующего места измерения.

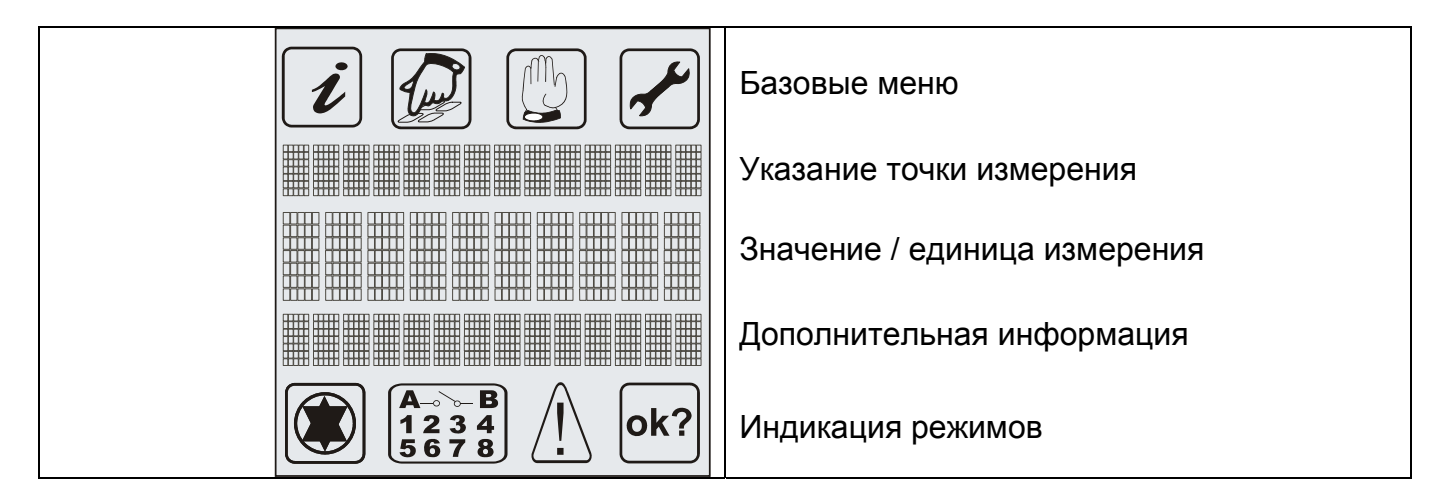

#### 6.3 Разъяснение графических символов

В следующей таблице дается разъяснение отдельных символов.

| Графический<br>символ                    | Описание                                                                     | Показание на дисплее<br>в рабочем режиме                              |  |  |
|------------------------------------------|------------------------------------------------------------------------------|-----------------------------------------------------------------------|--|--|
| Основное меню                            |                                                                              |                                                                       |  |  |
| i                                        | Меню "Информация"                                                            |                                                                       |  |  |
|                                          | Меню "Программирование"                                                      | Символ мигает, когда его можно выбрать.                               |  |  |
|                                          | Меню "Ручной режим"                                                          | Если отображается только один сим-<br>вол, то активно это меню.       |  |  |
|                                          | Меню "Базовые настройки"                                                     |                                                                       |  |  |
|                                          | Индикация ре>                                                                | кимов                                                                 |  |  |
|                                          | Контроллер активирован.                                                      | Символ вращается при включенном насосе контура солнечных коллекторов. |  |  |
| <b>A</b> ⊸ <b>&gt; B</b><br>1234<br>5678 | Индикация активных (включен-<br>ных) коммутационных выходов                  | Номер активного коммутационного выхода.                               |  |  |
|                                          | Указание на неисправность в<br>системе                                       | Показание на дисплее мигает, если в системе возникает неисправность.  |  |  |
| ok?                                      | Запрос подтверждения для<br>изменения значений парамет-<br>ров с сохранением | Введенное значение может быть<br>отклонено или<br>принято             |  |  |

#### 6.4 Функция кнопок управления

Управление контроллером осуществляется просто и комфортно: 4-мя кнопками. Кнопками управления Вы можете:

- Вызвать для просмотра значения параметров
- Выполнить настройку

Графические символы индикации простым способом проведут Вас через структуру управления и наглядно покажут актуальные пункты меню, значения показаний или параметры.

Кнопки управления имеют следующие функции:

| Кнопка | Функция          | Описание                                            |
|--------|------------------|-----------------------------------------------------|
|        | "Вперед"         | • Листать в меню вперед                             |
|        | <b>"+</b> "      | • Изменение значения параметра: пошаговое увеличе-  |
|        |                  | ние отображаемого значения                          |
|        |                  | При длительном нажатии кнопки значение параметра    |
|        |                  | увеличивается непрерывно.                           |
|        | "Вызов"          | • В базовом меню: вызов основных меню,              |
|        | "Назад"          | • Листать в меню назад                              |
|        | "–"              | • Изменение значения параметра: пошаговое уменьше-  |
|        |                  | ние отображаемого значения                          |
|        |                  | При длительном нажатии кнопки значение параметра    |
|        |                  | уменьшается непрерывно                              |
|        | "Листать влево"  | • Листать в основном меню влево                     |
|        | "Выйти"          | • Выход из меню                                     |
|        |                  | • Выход из пункта меню                              |
|        | "Прервать"       | • Прервать изменение значения параметра без сохра-  |
|        |                  | нения                                               |
|        | "Листать вправо" | • Листать в основном меню вправо                    |
|        | "Выбрать"        | • Выбрать пункт меню                                |
|        | "Подтвердить"    | • Подтвердить изменение значения параметра с сохра- |
|        |                  | нением                                              |

#### 6.5 Пример управления контроллером

#### 6.5.1 Изменение Ziel dTein (Заданной разности температуры включения)

После того, как Вы ознакомились с описанием меню в разделе "Меню управления", Вы можете для тренировки выполнить несколько шагов управления. Далее представлен пример процесса управления. Исходное положение в меню "Информация" фактическая температура солнечного коллектора. Цель: изменение параметра "Ziel dTein" («Заданная разность температуры включения») с 7К на 5К в меню "Программирование".

| <i>i</i>                    | Escape: Выход из меню информации.                                                                           |
|-----------------------------|----------------------------------------------------------------------------------------------------|
| 40.7 <sup>°</sup> C         |                                                                                                    |
| 0< <sup>•</sup> C->53       |                                                                                                    |
| <i>i i i i i i i i i i</i>  | Листать вправо: Выбор меню "Программирование                                                                |
| 12:09:24                    |                                                                                                    |
|                             |                                                                                                    |
| Image: Blinkt Image: Blinkt | Выбор меню "Программирование"<br>Листать в меню "Программирование" пока не отобразится                      |
| 12:09:24                    | подменю "Аккумулятор" (Speicher).                                                                           |
|                             |                                                                                                    |
| Speicher                    | Выбор подменю "Аккумулятор"                                                                                 |
| [Werte]                     |                                                                                                    |
|                             |                                                                                                    |
| Speicher                    | Листать в подменю пока не отобразится параметр "Ziel<br>dTein." ("Заданная разность температуры включения ) |
| 65 C                        |                                                                                                    |
| maximal                     |                                                                                                    |

| Speicher<br>7 K<br>Ziel dTein                 |     | Выбор параметра: "Ziel dTein" ("Заданная разность температуры включения ). Значение начинает мигать                             |
|-----------------------------------------------|-----|----------------------------------------------------------------------------------------------------|
| Speicher<br>5 K<br>Ziel dTein                 |     | Уменьшить значение параметра до требуемого. Значение<br>продолжает мигать.<br>Выбрать "Подтвердить значение"                    |
| Speicher<br>5 K<br>Ziel dTein                 | или | Символ <sup>[к?]</sup> мигает.<br>Подтвердить изменение. Изменение принимается.<br>Выйти из значения: изменение не принимается. |
| <ul> <li><i>i i i i i i i i i i</i></li></ul> | 2x  | Выйти из подменю "Аккумулятор" (Speicher)<br>Выйти из меню "Программирование                                                    |

#### 6.5.2 Конфигурация мультифункционального контроллера

| MultiReg 1<br>[aus]                     | Выбор необходимого мультифункционального контроллера, со-<br>кращенно МФК (MFR), в меню «Базовые настройки».<br>Заводская установка: MFR = выкл                                                                                            |
|-----------------------------------------|----------------------------------------------------------------------------------------------------|
| MultiReg 1<br><b>aus</b><br>Funktion    | Выбор (активировать) подменю выбранного МФК.<br>Функция «Выкл», т.е. функция регулирования не осуществляется.                                                                                                    |
| MultiReg 1                              | Выбор необходимой функции МФК.<br>Здесь приведен пример использования МФК в качестве диффе-<br>ренциального регулятора.                                                                                                    |
| Diff.Regl.<br>Funktion                  | Возможные функции: термостат охлаждения, термостат отопле-<br>ния, пороговый выключатель, повышение температуры обратной<br>воды, твердотопливный котел, дифференциальный регулятор,<br>рециркуляция ГВС, аварийная сигнализация и таймер. |
| MultiReg 1<br><b>aus</b><br>Zeitfenster | Функция МФК может быть связана с периодами нагрева.<br>"Выкл": период нагрева выключен<br>Функция МФК = постоянно включен                                                                                                    |
| MultiReg 1<br>ein<br>Zeitfenster        | Включена связь с периодом нагрева, т.е. выбранная функция<br>включена не постоянно, а только ограниченное время, в пределах<br>заданного периода нагрева.                                                                                  |
| MultiReg 1<br>TF 7<br>Fühler Quelle∈    | Выбор температурного датчика для источника тепла.<br>(Можно выбрать любой имеющийся датчик температуры, даже<br>если он используется для другой функции.)                                                                                  |

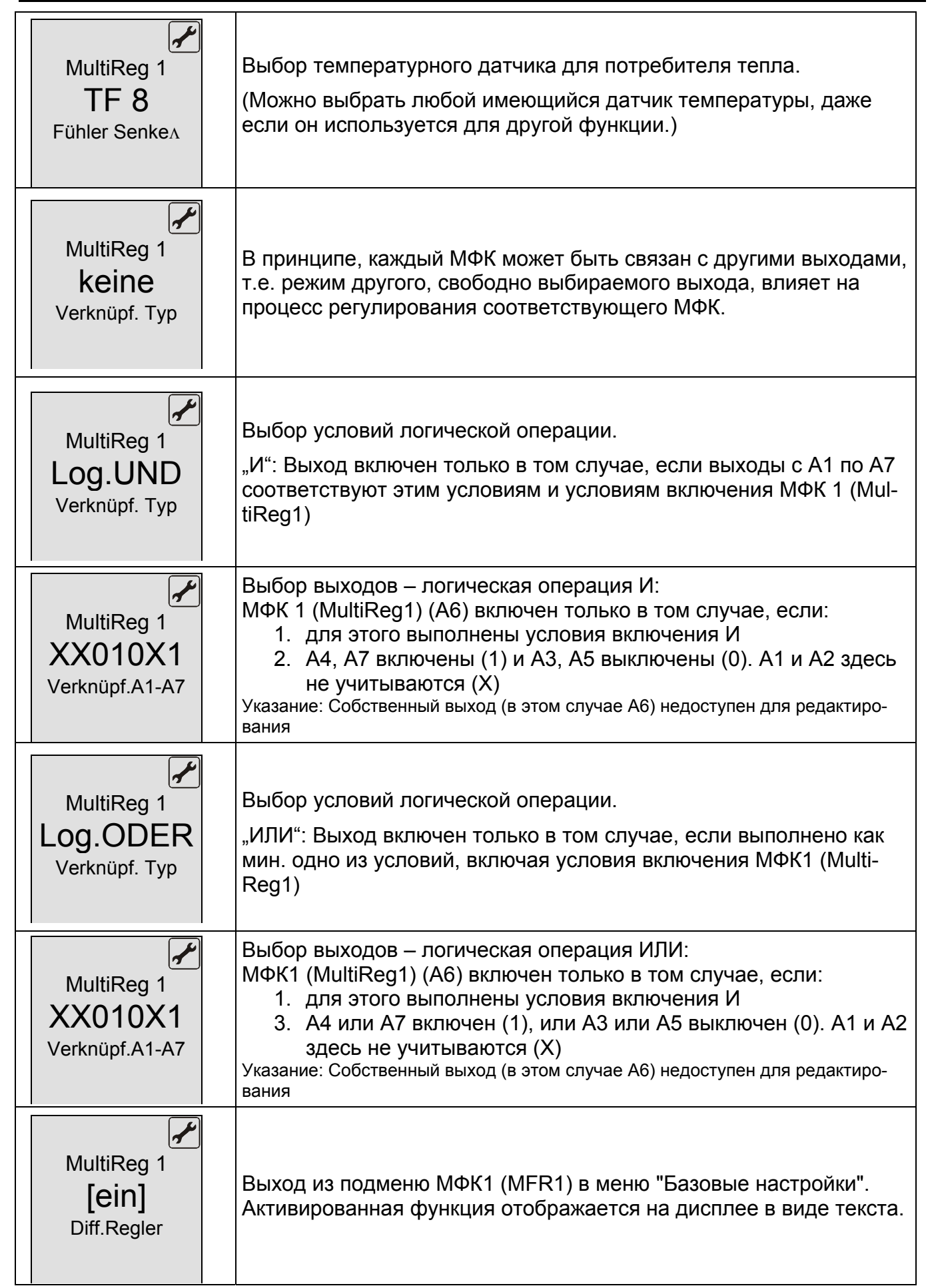

| Соответствующие настройки в меню «Программирование» |                                                                                                    |  |
|-----------------------------------------------------|----------------------------------------------------------------------------------------------------|--|
| MultiReg 1<br>[Werte]<br>DiffRegler                 | Конфигурация МФК1 (MFR1) в меню "Программирование" путем<br>выбора подменю MFR1                                                                                                    |  |
| DiffRegler<br>65 <sup>°</sup> C<br>maximal          | Ограничение макс. температуры потребителя тепла, напр. акку-<br>мулятора, потребляющего тепловую энергию.<br>Функция выключается, когда датчик потребителя тепла достиг<br>температуры отключения.                                                                                                    |  |
| DiffRegler<br>15 <sup>°</sup> C<br>minimal          | Ограничение мин. температуры источника тепла, напр. аккумуля-<br>тора, отдающего тепловую энергию.<br>Функция включается только в том случае, если датчик источника<br>тепла достиг температуры включения, дополнительно с учетом<br>требуемой разности температуры между источником тепла и по-<br>требителем тепла. |  |
| DiffRegler<br><b>7 K</b><br>dTmax                   | Разность температуры включения между источником тепла и по-<br>требителем тепла.                                                                                                    |  |
| DiffRegler<br>3 K<br>dTmin                          | Разность температуры выключения между источником тепла и потребителем тепла.                                                                                                    |  |
| DiffRegler<br>0:00<br>Zeit 1: Start                 | Время начала отсчета 1-го периода нагрева для МФК.                                                                                                    |  |

| DiffRegler<br>23:59<br>Zeit 1: Stop                | Время окончания 1-го периода нагрева для МФК.<br>Задание периода нагрева с 0:00 до 23:59 часов будет достаточно<br>для обеспечения непрерывной работы функции.                                    |  |
|----------------------------------------------------|----------------------------------------------------------------------------------------------------|--|
| DiffRegler<br>12:00<br>Zeit 2: Start               | Время начала отсчета 2-го периода нагрева для МФК.                                                                                                    |  |
| DiffRegler<br><b>12:00</b><br>Zeit 1: Start        | Время окончания 2-го периода нагрева для МФК.<br>Как только время начала отсчета, и время окончания периода на-<br>грева совпадают, данный период нагрева деактивируется, т.е. не<br>учитывается. |  |
| DiffRegler<br>18:00<br>Time 3: Start               | Время начала отсчета 3-го периода нагрева для МФК.                                                                                                    |  |
| DiffRegler<br>TROL<br><b>18:00</b><br>Time 3: Stop | Время окончания 3-го периода нагрева для МФК.<br>Период нагрева также деактивирован.                                                                                                    |  |
| Соответствующие настройки в меню «Информация»      |                                                                                                    |  |
| DiffRegler∈<br>56.4 <sup>·</sup> C<br>45< T7->56   | Отображение температуры источника тепла в меню "Информа-<br>ция" с мин. и макс. значением. Одновременно осуществляется<br>отображение соответствующей точки измерения, в данном случае<br>Т7.     |  |

| DiffRegler∧<br>38.7 <sup>°</sup> C<br>22< T8->38<br>€<br>6 | Отображение температуры потребителя тепла в меню "Информа-<br>ция" с мин. и макс. значением. Одновременно осуществляется<br>отображение соответствующей точки измерения, в данном случае<br>Т8. |
|------------------------------------------------------------|----------------------------------------------------------------------------------------------------|
| <i>i</i><br>Funktion aktiv<br>DiffRegler<br>€              | Отображение функционального состояния в меню "Информация".<br>В 3-й строке на дисплее отображаются включенные дополнитель-<br>ные функции, в данном случае дифференциальный регулятор.          |

# 7 Меню управления

Чтобы обеспечить Вам хорошую обозримость при управлении, все функции контроллера, функции управления и отображения информации объединены в 4 группы (= основные меню).

В зависимости от выбранной схемы системы и дополнительных функций, в основных меню еще доступны и подменю.

4 меню:

- -

• Информация

- Программирование
- Ручной режим

• Базовые настройки

Предоставляют Вам информацию о гелиосистеме, позволяют выполнить ввод данных.

Активное меню отображается с соответствующим графическим символом в верхней строке дисплея.

| Меню             | Перечень имеющихся функции                                                                                    |  |  |  |
|------------------|----------------------------------------------------------------------------------------------------|--|--|--|
| Информация       | Основное меню для автоматического управления гелиосистемой.                                                   |  |  |  |
| 1                | • Отображение фактических измеренных значений                                                                 |  |  |  |
|                  | • Отображение режимов работы гелиосистемы                                                                     |  |  |  |
|                  | <ul> <li>Вывод сообщений о неисправностях</li> </ul>                                                          |  |  |  |
|                  | • Отображение времени эксплуатации и выработанной энергии (если имеется)                                      |  |  |  |
| Программирование | Изменение и настройка программируемых регулировочных значений                                                 |  |  |  |
|                  | (параметров)                                                                                                  |  |  |  |
|                  | Указание: Изменения могут повлиять на функцию гелиосистемы.                                                   |  |  |  |
| Ручной режим     | Включение и выключение в ручном режиме подключенных насосов /                                                 |  |  |  |
| $\bigcirc$       | клапанов.                                                                                                    |  |  |  |
|                  |                                                                                                    |  |  |  |
|                  | Ланные параметры конечный пользователь может считывать но не                                                  |  |  |  |
|                  | может их изменить.                                                                                            |  |  |  |
|                  | Пожалуйста, обратите внимание: К настройкам и изменениям допус-                                               |  |  |  |
|                  | каются только квалифицированные специалисты!                                                                  |  |  |  |
|                  | В зависимости от исполнения контроллера, возможен выбор напр.                                                 |  |  |  |
|                  | следующих подменю:                                                                                            |  |  |  |
|                  | <ul> <li>Выбор заложенной схемы гелиосистемы</li> </ul>                                                       |  |  |  |
|                  | <ul> <li>Выбор языка</li> </ul>                                                                               |  |  |  |
|                  | <ul> <li>Защита коллектора</li> </ul>                                                                         |  |  |  |
|                  | <ul> <li>Обратное охлаждение</li> </ul>                                                                       |  |  |  |
|                  | ■ Защита системы                                                                                              |  |  |  |
|                  | <ul> <li>Защита от замерзания</li> <li>Функция трубнотых ракоманных совношных конносторов тив 1, 2</li> </ul> |  |  |  |
|                  | <ul> <li>Функция груочатых вакуумных солнечных коллекторов тип т</li></ul>                                    |  |  |  |
|                  | - измерение вырасстанной тепловой энергий                                                                     |  |  |  |
|                  | Мультифункциональный контроллер                                                                               |  |  |  |
|                  | • Отопление                                                                                                   |  |  |  |
|                  | <ul> <li>Охлаждение</li> </ul>                                                                                |  |  |  |
|                  | <ul> <li>Пороговый выключатель</li> </ul>                                                                     |  |  |  |
|                  | <ul> <li>Повышение температуры обратной воды</li> </ul>                                                       |  |  |  |
|                  | <ul> <li>Функция твердотопливного котла</li> </ul>                                                            |  |  |  |
|                  | <ul> <li>Дифференциальный регулятор</li> </ul>                                                                |  |  |  |
|                  | <ul> <li>Рециркуляция ГВС</li> </ul>                                                                          |  |  |  |
|                  | <ul> <li>Аварииная сигнализация</li> <li>Тоймор</li> </ul>                                                    |  |  |  |
|                  |                                                                                                    |  |  |  |

## 7.1 Обзор структуры меню

## 7.2 <u>Меню "Информация" 🚺</u>

В меню "Информация" отображаются все измеренные значения и режимы работы. Пример индикации на дисплее в меню информации:

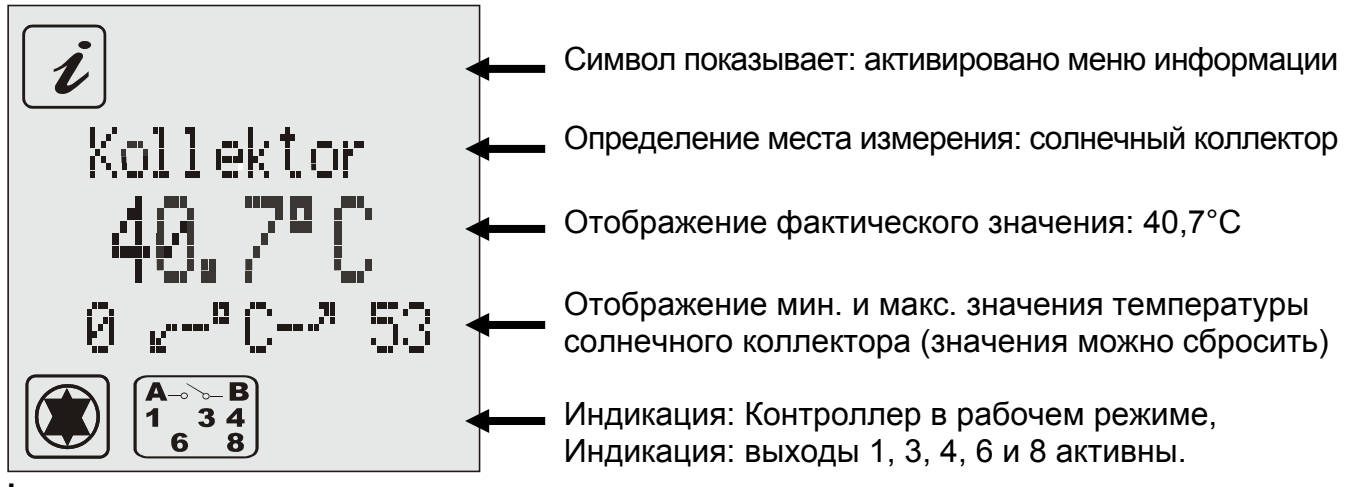

Всегда будут отображаться только специфические (касающиеся только данного контроллера) данные, а также значения, необходимые для активированных дополнительных функций!

Если значения параметров могут быть возвращены к исходным, то сброс можно выполнить следующим способом:

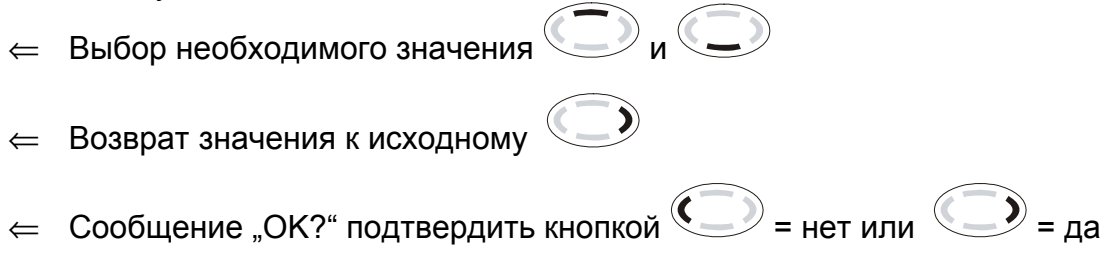

## 7.3 <u>Меню "Программирование" 🐼</u>

21

Все изменяемые параметры могут быть проверены в этом меню, и, в случае необходимости, откорректированы. В заводских настройках заданы значения, которые, как правило, гарантируют бесперебойную работу гелиосистемы. Количество отображаемых значений зависит от типа контроллера и настроенных дополнительных функций. Отображаются только требуемые значения.

Сложные гелиосистемы требуют большого количества программируемых параметров. Для лучшей обзорности они объединены в группы, в подменю. Какие подменю доступны – зависит от выбранной схемы гелиосистемы и подключенных дополнительных функций.

## 7.4 Меню "Ручной режим" 🕑

Для обслуживания и тестирования, гелиосистема может работать в ручном режиме. Для этого, коммутационные выходы 230В могут выключаться и включаться. В ручном режиме автоматическое управление системой не осуществляется. Для предотвращения недопустимых режимов, приблизительно через 8 часов осуществляется переключение из ручного режима в режим отображения информации и активируется автоматическое управление. В опции "Задержка отключения ручного режима" можно задать определенный период действия ручного режима. В этот период, можно выйти из меню ручного режима для выполнения обслуживания и тестирования. Параметры, заданные в ручном режиме, сохраняются в течении действия этого периода. Таким образом, в меню информации можно считать и проконтролировать измеренные значения и рабочие режимы.

## 7.5 <u>Меню "Базовые настройки" 🖌</u>

К настройкам и изменениям в данном меню допускаются только инженерыналадчики или квалифицированные специалисты. Неправильные настройки могут отрицательно сказаться на функции контроллера и гелиосистемы.

Для предотвращения случайного изменения в меню "Базовые настройки", в нормальном режиме, доступ для редактирования отсутствует, а имеется только функция отображения. Чтобы внести изменения, необходимо в течение первой минуты после включения контроллера выбрать данное меню.

В рабочем режиме изменения в меню базовых настроек можно выполнить путем одновременного нажатия кнопок сверху, снизу, снизу и справа Внутри самого меню ограничение по времени отсутствует.

#### Меню базовых настроек автоматически "блокируется" в течении одной минуты после выхода, или одной минуты после включения контроллера.

В меню базовых настроек осуществляется выбор заложенных схем и языка, а также включение или выключение возможных защитных и дополнительных функций.

Кнопками и Вы можете пролистать имеющиеся подменю. Наряду с именем подменю также отображается состояние, напр. "Вкл" или "Выкл". Выбор

подменю выполняется кнопкой 🔍

Упорядочение № схемы номеру системы: М1013 = 3310, М1016 = 3311, М1020 = 3312, М1021=3313, М1022=3314, М1023=3315, М1024=3316, М1026=3317, М1027=3318, М1028=3319, М1032=3320, Х1010=3301, Х1020=3302, Х1030=3303. Замечание: 3300 исключительно начальное программное обеспечение! Пример: изменить систему 3300 на 3310

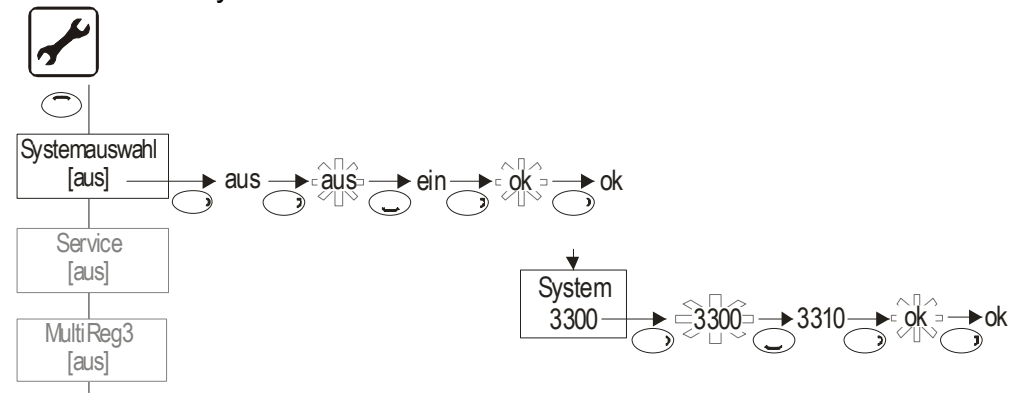

# 8 ФУНКЦИИ КОНТРОЛЛЕРА

Контроллер оснащен широкими функциями для регулирования и контроля гелиосистемы. При этом принципиально различают между

- функциями для загрузки аккумулятора
- функциями для защиты и контроля системы
- дополнительными функциями.

Описание возможных функций контроллера дано в документе "Функции контроллера". Функции, которыми обладает контроллер, зависят от программного обеспечения и выбранной схемы системы. Эти предварительно заложенные схемы гелиосистем описаны в отдельной инструкции.

# 9 Интерфейс данных - DataStick<sup>®</sup>

Контроллер оснащен инновационным интерфейсом данных. Данный интерфейс делает возможным опционально следующие функции:

- Регистрация данных (с помощью флэш-накопителя DataStick<sup>®</sup>)
- Контроль системы с помощью модемного пакета

Данные функции являются опциональными. Для их использования требуются дополнительные принадлежности (не входят в стандартный комплект поставки), например флэш-накопитель или модем!

### 9.1 <u>Флэш-накопитель DataStick<sup>®</sup></u>

С помощью флэш-накопителя DataStick<sup>®</sup> простым способом можно выполнить обмен данными между контроллером и ПК. Преимуществом данной системы является то, что отсутствует необходимость подключения к контроллеру самого ПК, что позволяет использовать и стационарные ПК. Данные на флэш-накопителе DataStick<sup>®</sup>, надежно сохраняются даже без подачи питания.

 Флэш-накопитель DataStick<sup>®</sup> без прерывания функций регулирования и без использования дополнительного инструмента может быть легко вставлен в верхнюю часть контроллера и также легко извлечен.

#### 9.2 Регистрация данных

При использовании флэш-накопителя DataStick<sup>®</sup> все данные измерений, информация о режимах гелиосистемы и сообщения о неисправностях могут сохраняться с интервалом от 1 до 30 минут (интервал регулируется) и переноситься на обычный ПК. В каждом файле данных содержатся дата и время.

Всего на флэш-накопителе можно сохранить более 16000 файлов данных.

В зависимости от установленного интервала сохранения данных, длительность записи составляет

| Интервал | Макс. длит-ть ок. |  |
|----------|-------------------|--|
| 1 минута | 11 дней           |  |
| 5 минут  | 55 дней           |  |
| 30 минут | 350 дней          |  |

Функция автоматически запускается при установке флэш-накопителя DataStick<sup>®</sup> в разъем. Параметры, заложенные на флэш-накопителе DataStick<sup>®</sup>, при необходимости могут быть откорректированы в меню "Программирование / Регистрация данных":

- Установка интервала сохранения
- Выбор простого (память однократно заполняется полностью) или циклического сохранения данных (старые данные переписываются)
- Reset сохраненной в памяти информации (имеющиеся данные стираются, новый запуск)

Необходимые принадлежности:

- Программное обеспечение для ПК для анализа записанных данных.
- ПК с интерфейсом для подключения USB
- Флэш-накопитель SOLAREG® DataStick<sup>®</sup>

# 10 Устранение неисправностей

При возникновении неисправности в системе необходимо принципиально различать 2 категории:

• Неисправности, которые распознаются контроллером самостоятельно и поэтому может быть выведено сообщение об ошибке

Символ ! имеет функцию общего уведомления о неисправности.

• Неисправности, сообщения о которых, не могут быть выведены на контроллер.

|                                               |                                                                                                  | NA                                                                                     |  |
|-----------------------------------------------|--------------------------------------------------------------------------------------------------|----------------------------------------------------------------------------------------|--|
| вывод на дисплее                              | возможная причина                                                                                | Мероприятия                                                                            |  |
| сообщения об ошибке                           |                                                                                                  |                                                                                        |  |
| , _,                                          | • Обрыв кабеля датчика                                                                           | ⇐ Проверить кабель                                                                     |  |
| ' '                                           | • Датчик поврежден                                                                               | ← Проверить сопротивление дат-<br>чика, в случае необходимости<br>заменить датчик      |  |
| 🕒 мигает                                      |                                                                                                  |                                                                                        |  |
|                                               | • КЗ в кабеле датчика                                                                            | ∈ Проверить кабель                                                                     |  |
| <u>×</u>                                      | • Датчик поврежден                                                                               | ← Проверить сопротивление дат-<br>чика, в случае необходимости                         |  |
| мигает                                        |                                                                                                  | заменить датчик                                                                        |  |
| Ошибка в циркуляции:                          | • Ошибка в подключе-                                                                             | ⇐ Проверить подключение кабелей                                                        |  |
|                                               | • Неисправен насос                                                                               | ⇒Заменить насос                                                                        |  |
|                                               | • Воздух в системе                                                                               | ⇐ Удалить воздух из системы                                                            |  |
| мигает                                        | <ul> <li>Поврежден датчик<br/>расхода</li> </ul>                                                 | ← Проверьте, вращается крыль-<br>чатка счетчика при работающей<br>системе (если видно) |  |
| Дополнительно при из-<br>мерении выработанной | <ul> <li>Повреждено подключе-<br/>ние к датчику расхода</li> <li>Обрыв кабеля датчика</li> </ul> | ⇐ Проверить кабель                                                                     |  |
| энергии:                                      |                                                                                                  | ← Проверить кабель                                                                     |  |
|                                               | • Датчик поврежден                                                                               | ← Проверить сопротивление дат-<br>чика, в случае необходимости<br>заменить датчик      |  |

24

#### 10.1 Неисправности с сообщением об ошибке

## 10.2 Неисправности без сообщения об ошибке

Неисправности и выходы из строя, сообщения о которых не выводятся на дисплей, Вы можете согласно следующей таблицы и определить возможные причины и источники ошибок. Если на основании описания устранение неисправностей невозможно, Вы должны обратиться к поставщику или инженеру-наладчику системы.

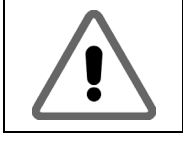

К устранению неисправностей, связанных с сетевым напряжением 230В~, допускаются исключительно квалифицированные специалисты (электрики)!

| Картина неисправности   | Возможная причина                      | Мероприятия                     |  |
|-------------------------|----------------------------------------|---------------------------------|--|
| Функция индикации от-   | • Отстутствует напря-                  | ⇐ Включить/подключить контрол-  |  |
| сутствует               | жение сети 230 В                       | лер                             |  |
|                         |                                        | ⇐ Проверить предохранитель на   |  |
|                         |                                        | подключение в здании            |  |
| •                       | • Неисправен предо-                    | ⇐ Проверить предохранитель, при |  |
|                         | хранитель внутри кон-                  | необходимости заменить на но-   |  |
|                         | троллера                               | вый, тип 2А/Т.                  |  |
|                         |                                        | ⇐ Проверить компоненты 230В на  |  |
|                         |                                        | КЗ                              |  |
|                         | • Неисправен контрол-                  | ⇐ Консультация с поставщиком    |  |
|                         | лер                                    |                                 |  |
| Контроллер не работает  | • Контроллер находится                 | ⇐ Выйти из меню «Ручной ре-     |  |
|                         | в ручном режиме                        | жим».                           |  |
|                         | <ul> <li>Не соблюдены усло-</li> </ul> | ⇐ Подождите, пока условия вклю- |  |
|                         | вия включения.                         | чения будут выполнены.          |  |
| Символ "насос" враща-   | • Обрыв подключения к                  | ⇐ Проверить кабель к насосу     |  |
| ется, но насос не рабо- | насосу.                                |                                 |  |
| тает                    | <ul> <li>Насос заклинило.</li> </ul>   | ⇐ Запустить (провернуть) насос  |  |
|                         | • Отсутствует напряже-                 | ⇐ Консультация с поставщиком    |  |
|                         | ние на коммутацион-                    |                                 |  |
|                         | ном выходе.                            |                                 |  |
| Показание температуры   | • Кабели датчиков про-                 | ⇐ Иным образом проложить кабе-  |  |
| сильно отклоняется за   | ложены вблизи кабе-                    | ли датчиков                     |  |
| короткий промежуток     | лей 230В                               | Экранировать кабели датчиков    |  |
| времени                 | • Длинные кабели дат-                  | ⇐ Экранировать кабели датчиков  |  |
|                         | чиков проложены без                    |                                 |  |
|                         | экранирования                          |                                 |  |
|                         | • Неисправен контрол-                  | ⇐ Консультация с поставщиком    |  |
|                         | лер                                    |                                 |  |

# 11 ТЕХНИЧЕСКИЕ ХАРАКТЕРИСТИКИ

| Корпус                                                                   |                                                                                       |  |  |  |
|--------------------------------------------------------------------------|---------------------------------------------------------------------------------------|--|--|--|
| Материал                                                                 | 100% пригодный для вторичной переработки корпус из АБС пластика, для монтажа на стене |  |  |  |
| Габариты Д х Ш х Г в мм, вес                                             | 175 х 134 х 56; ок. 360 г                                                             |  |  |  |
| Тип защиты                                                               | IP20 в соответствии с VDE 0470                                                        |  |  |  |
| Электрические характеристики                                             |                                                                                       |  |  |  |
| Рабочее напряжение                                                       | 230 Вольт~, 50 Гц, -10+15%                                                            |  |  |  |
| Степень помех радиоприему                                                | N в соответствии с VDE 0875                                                           |  |  |  |
| Макс. сечение кабеля<br>подключений 230В                                 | 2,5 мм <sup>2</sup> витой кабель                                                      |  |  |  |
| Датчик температуры /<br>диапазон измерения                               | РТ1000, 1,000 кОм при 0°С<br>- 30°С +250°С                                            |  |  |  |
| Испытательное напряжение                                                 | 4 кВ 1 мин. в соответствии с VDE 0631                                                 |  |  |  |
| Коммутируемое напряжение<br>Мощность каждого коммутаци-<br>онного выхода | 230В~ /<br>1А / ок. 230ВА для соѕ φ = 0,7-1,0                                         |  |  |  |
| Общая мощность всех выходов                                              | макс. 4А / ок. 900ВА                                                                  |  |  |  |
| Предохранитель                                                           | Слаботочный 5 х 20мм, 4А/Т (4 Ампера, инерционный)                                    |  |  |  |
| Прочее                                                                   |                                                                                       |  |  |  |
| Рекомендуемый датчик расхода                                             | Датчик VFS 2-40 фирмы Grundfos                                                        |  |  |  |
| Рабочая температура                                                      | 0 + 50°C                                                                              |  |  |  |
| Температура хранения на складе                                           | -10 + 65°C                                                                            |  |  |  |

Производитель оставляет за собой право на внесение изменений в связи с развитием технического прогресса!

# 12 Таблица сопротивлений РТ1000

Корректность функции датчиков температуры можно проверить Омметром, в соответствии со следующей таблицей сопротивлений:

| Температура | Сопротивление | Температура | Сопротивление |
|-------------|---------------|-------------|---------------|
| в °С        | в Ом          | в °С        | в Ом          |
| -30         | 882           | 60          | 1232          |
| -20         | 921           | 70          | 1271          |
| -10         | 960           | 80          | 1309          |
| 0           | 1000          | 90          | 1347          |
| 10          | 1039          | 100         | 1385          |
| 20          | 1077          | 120         | 1461          |
| 30          | 1116          | 140         | 1535          |
| 40          | 1155          | 200         | 1758          |
| 50          | 1194          |             |               |

# 13 ЗАЯВЛЕНИЕ О СООТВЕТСТВИИ СТАНДАРТАМ

Контроллер был изготовлен и испытан в соответствии с Общеевропейскими директивами.